## Tutorial de Inscrição no Evento

1 - Acesse o site <u>https://sigeventos.ufpa.br/sigeventos/public/home.xhtml</u> e clique no botão "Entrar no Sistema".

|                                                                                                    | ➡)<br>ENTRAR NO SISTEMA |
|----------------------------------------------------------------------------------------------------|-------------------------|
| 2                                                                                                    |                         |
| Calendários dos Eventos<br>Consulte o calendários dos eventos da UFPA.                                                                               |                         |
| Centro de Tecnologia da Informação e Comunicação (CTTC) - (91)3201-7793   Copyright © 2006-2024 - UFPA - sigeventos sigeventos v3.0.12.muli-SNAPSHOT |                         |
|                                                                                                    |                         |

2 - Insira seu login e senha (os mesmos dados usados para acessar o SIGAA) e clique em Entrar

|                   | FIUCESSUS LICITUIDIS | (Automistração e Contumicação) |
|-------------------|----------------------|--------------------------------|
| Entrar no sistema |                      |                                |
| Vínculo:          | Possui vínculo com   | a UFPA $\bigcirc$ Sem vínculo  |
| Usuário:          | Digite seu login     |                                |
| Senha:            | Digite sua senha     |                                |
| Mostrar a Senha:  |                      |                                |
|                   | Entra                | ar                             |

3 - No menu principal, clique em "Módulos".

| Sistema Integrado de Gestão de Eventos | Tempo de Sessão: 00:45 Sai |
|----------------------------------------|----------------------------|
| BRIANNA SOUZA BARRETO                  | Principal                  |
|                                        | i i i                      |
| MENU PRINCIPAL                         |                            |

## 4 - Selecione a opção Área do Participante.

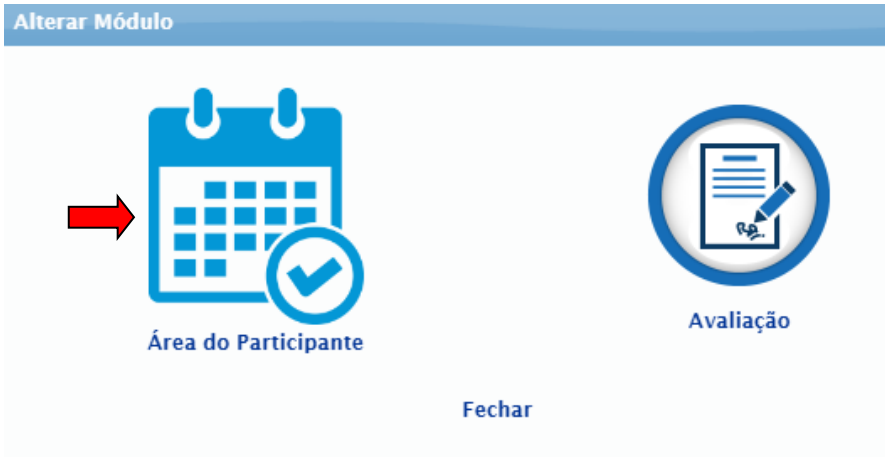

5 - Na aba **Eventos Abertos**, você verá a lista de eventos disponíveis. Localize o banner do evento **Fórum de Graduação: Bacharelado e Licenciatura** e clique em "**Inscrições e submissões**" de trabalhos.

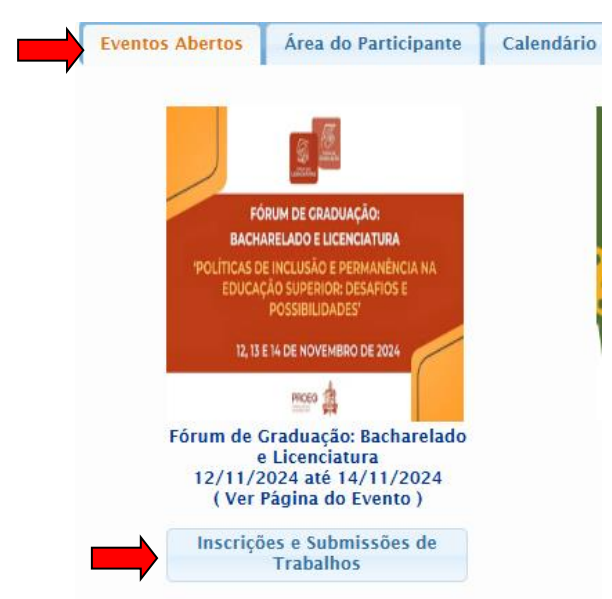

6 – Na aba Área do Participante, clique em "Realizar uma nova Inscrição".

| ventos Abertos Área do Participante Calendário |                                |
|------------------------------------------------|--------------------------------|
| Submissões de Trabalhos                        | Inscrições                     |
| ▶ Minhas Submissões de Trabalho                | ▶ Minhas Inscrições            |
| ▶ Realizar Nova Submissão                      | ▶ Realizar uma nova Inscrição  |
| Inscrições para Equipe Organizadora do Evento  | SIGEventos                     |
| ▶ Minhas Inscrições                            | ▶ Baixar Manual do Sistema     |
| ▶ Realizar uma nova Inscrição                  | Criar um Novo Evento no Sister |

7 - Clique na seta verde<sup>©</sup> localizada na mesma linha do evento **Fórum de Graduação:** Bacharelado e Licenciatura.

|           | . Visualizar/Se Inscrev                                             | er para os Eventos Assoc | iados 🔍: Visualizar dados    | do Evento 🛛 😜: Realiza       | ar Inscrição          |      |   |
|-----------|---------------------------------------------------------------------|--------------------------|------------------------------|------------------------------|-----------------------|------|---|
|           |                                                                     | Eventos com Perío        | DO DE INSCRIÇÃO ABERTO (     | 4)                           |                       |      |   |
| Тіро      | Título                                                              | Descrição                | Período de Inscrições        | Período do Evento            | Eventos<br>Associados |      |   |
| FÓRUM     | Fórum de Graduação:<br>Bacharelado e Licenciatura                   |                          | 05/11/2024 até<br>11/11/2024 | 12/11/2024 até<br>14/11/2024 | 0                     | •    | Ð |
| SEMINÁRIO | II SEMINÁRIO DO<br>OBSERVATÓRIO DA<br>GESTÃO COSTEIRA DO<br>PARÁ    |                          | 14/10/2024 até<br>09/12/2024 | 10/12/2024 até<br>10/12/2024 | 0                     | 9    | Ð |
| SEMINÁRIO | SEMINÁRIO INTEGRADO<br>DE ENSINO, PESQUISA E<br>EXTENSÃO SIEPE 2024 | INSCRIÇÕES OUVINTE       | 02/10/2024 até<br>01/12/2024 | 02/12/2024 até<br>04/12/2024 | 0                     | ٩, ( | Ð |

8 – Clique no botão Inscrever-se.

| Dados da Inscrição                                |                                                |  |
|---------------------------------------------------|------------------------------------------------|--|
| EVENTO SELECIONADO                                |                                                |  |
| Evento:                                           | Fórum de Graduação: Bacharelado e Licenciatura |  |
| Tipo do Evento:                                   | FÓRUM                                          |  |
| Período do Evento:                                | 12/11/2024 a 14/11/2024 (Evento Ativo)         |  |
| Quantidade de<br>Quantidade de Ins                | Vagas: 400<br>scritos: 2                       |  |
| INSTRUÇÕES                                        |                                                |  |
|                                                   |                                                |  |
| Tipo de Participação no Evento:<br>• PARTICIPANTE |                                                |  |
|                                                   | Inscrever-se Cancelar                          |  |

\* Campos de preenchimento obrigatório.

9 - Uma mensagem de confirmação será exibida, indicando que a inscrição foi realizada com sucesso, e o comprovante de inscrição será apresentado.

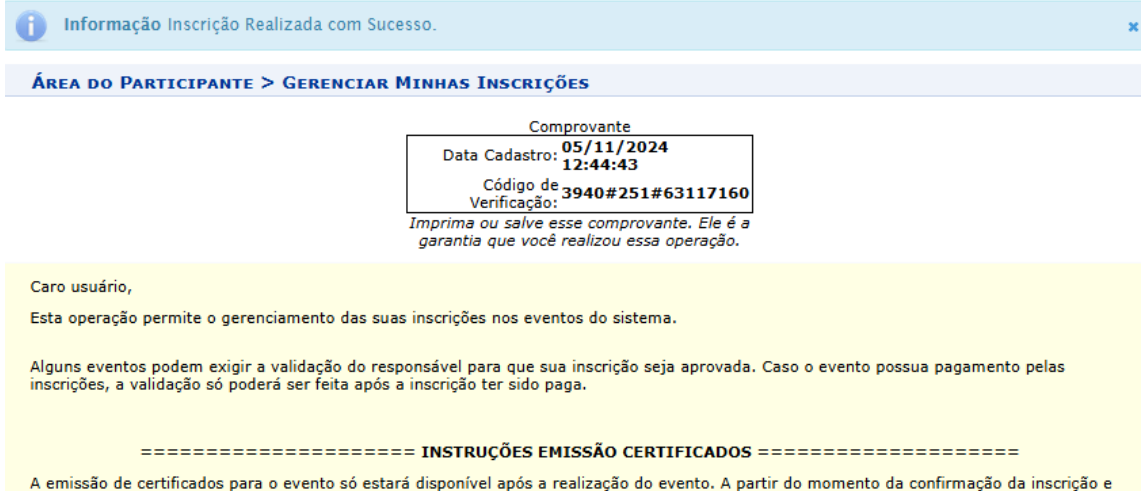

A emissão de certificados para o evento só estará disponível após a realização do evento. A partir do momento da confirmação da inscrição e antes que os certificados estejam disponíveis, será disponibilizada apenas uma declaração de inscrição do evento.